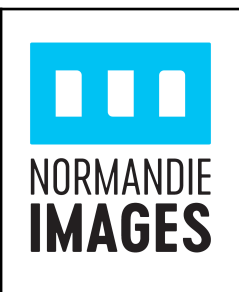

# GUIDE POUR CRÉER VOTRE COMPTE ET COMPLÉTER VOTRE CV/PROFIL SUR FILM FRANCE TALENTS EN TANT QUE TECHNICIEN.NE

Mis à jour en octobre 2023

Ce guide simplifié a pour vocation de vous permettre de créer votre compte et de compléter correctement les différentes RUBRIQUES de votre CV/Profil sur Film France Talents, afin que votre inscription corresponde aux attentes et puisse être "vérifiée" par le Bureau d'Accueil de tournages et ainsi garantir aux productions que vous résidez bien en Normandie.

#### MERCI DE SUIVRE PRÉCAUTIONNEUSEMENT LES CONSIGNES.

## ÉTAPE 1 CRÉER VOTRE COMPTE

Cliquez sur le lien Film France Talents afin de créer votre compte.

| VOUS ÊTES TECHNICIENS OU<br>ARTISTES                                                                                                    |    |
|----------------------------------------------------------------------------------------------------|----|
| Vous souhaitez faire connaitre votre parcours professionnels, vos compétences et<br>disponibilités?                                                                              |    |
| Vous pouvez vous inscrire et créer un compte afin d'être mieux identifié et contact<br>par les producteurs et les chefs de poste à la recherche de collaborateurs.               | é  |
| Votre cv sera aussi accessible par les commissions du film et par les autres<br>professionnels inscrits dans Film France Talents pour contribuer à l'entretien de vo<br>réseaux. | os |
| ♂ S'inscrire sur Film France Talents                                                                                                    |    |
| Se connecter sur Film France Talents                                                                                                    |    |

Sous "Vous êtes techniciens ou artistes", cliquez sur "S'inscrire sur Film France Talents" (voir ci-contre).

| Prénom * |
|----------|
| Nom *    |
| Email •  |
|          |

Indiquez dans les champs concernés votre "Prénom", "Nom" et "Email".

Cliquez sur "Je ne suis pas un robot" puis sur "S'inscrire" (voir ci-contre).

Dès lors, Film France Talents vous envoie un email d'activation de compte sur l'adresse mail renseignée plus haut.

**Ouvrez le puis cliquez sur "Activer mon compte"** (voir *ci-dessous*).

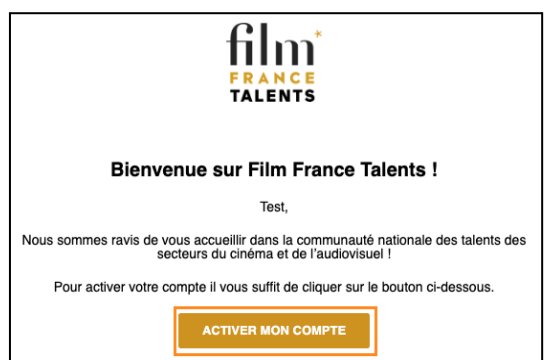

| Email *                                                                                                    | Une page web s'ouvre automatiquement.                                                                                                    |
|----------------------------------------------------------------------------------------------------|----------------------------------------------------------------------------------------------------|
| Prénom *                                                                                                    | Indiquez un mot de passe selon la configuration<br>requise, confirmez le, cliquez sur "J'ai pris<br>connaissance des CGU" puis sur "Créer mon<br>compte" (voir ci-contre). |
| Nom *                                                                                                    |                                                                                                    |
| Normandie                                                                                                    | Une page web s'ouvre automatiquement.                                                                                                    |
| Mot de passe *                                                                                                    | Cliquez sur "J'accepte les CGU…" puis sur<br>"Suivant" (voir ci-dessous).                                                                                                  |
|                                                                                                    | Movinmotion et Film France s'associent                                                                                                    |
| Confirmer le mot de passe *                                                                                                    | Pour créer la plus grande base de talents nationale des secteurs du cinéma et de l'audiovisuel.                                                                            |
| •••••                                                                                                    | 100% GRATUITE                                                                                                    |
| 8 caractères minimum                                                                                                    | Publicz votre CV                                                                                                    |
| Au moins 1 lettre                                                                                                    | film local et accessible par les producteurs                                                                                                    |
| Au moins 1 chiffre                                                                                                    |                                                                                                    |
| Les champs saisis sont identiques                                                                                                | Echangez avec les employeurs<br>Partagez si vous le souhaitez vos informations administratives, signez<br>vos contrats et archiver vos documents de pale                   |
| J'ai pris connaissance des CGU et de la<br>Politique de traitement des données<br>personnelles de Film France et je les accepte. | Suivez votre situation<br>Un outil administratif qui vous accompagne sereinement dans la<br>gestion de votre carrière                                                      |
| CRÉER MON COMPTE                                                                                                    | Jaccepte les CGU et la Politique de traitement des données personnelles de Movinmotion                                                                                     |

Une page web s'ouvre automatiquement.

Indiquez votre "Pseudo" le cas échéant, votre numéro de mobile et votre adresse de résidence principale (au sens fiscal) (voir ci-dessous).

| /os coordonnées<br>Afin que votre profil puisse<br>/ous pourrez modifier ses ir | ;<br>Etre validé par les commissions du films du réseau Film France, veuillez remplir les informations suivantes. Cliquez ici pour en savoir plus.<br>formations ultérieurement dans votre menu "Paramètres". |          |
|---------------------------------------------------------------------------------|----------------------------------------------------------------------------------------------------|----------|
| Prénom *<br>Test                                                                |                                                                                                    |          |
| Nom*<br>Normandie                                                               |                                                                                                    |          |
| Pseudo                                                                          |                                                                                                    | <b>i</b> |
| Email *<br>testnormandieimages(                                                 | ⊉gmail.com                                                                                                    |          |
| N°Tel Mobile *                                                                  |                                                                                                    |          |
| Adresse*                                                                        |                                                                                                    |          |

Complétez si besoin les détails de votre adresse puis cliquez sur "Remplir mon CV" (voir ci-dessous).

| DÉTAILS DE L'ADRESSE |                |
|----------------------|----------------|
| Numéro               |                |
| Voie *               |                |
| Complément           | Code postal *  |
| Ville *              | Pays* •        |
|                      |                |
|                      | REMPLIR MON CV |

Votre CV/profil apparaît !

Allez à l'étape 2 pour le compléter.

Attention, si vous avez déjà un compte mais que nous vous avons informé(e) que vous n'êtes pas visible par notre service Bureau d'accueil de tournages et par les professionnels, c'est que vous avez oublié d'activer Film France Talents.

Dans ce cas, merci de suivre les étapes indiquées dans le lien ci-dessus.

#### ÉTAPE 2 REMPLIR VOTRE CV

Vous allez compléter différentes rubriques. Les 7 premières rubriques sont visibles par défaut.

Pour <u>modifier/compléter une rubrique,</u> cliquez sur 🧭 que vous trouverez en haut à droite de l'encadré de <u>chaque rubrique en passant le curseur de votre souris.</u>

<u>Rubrique PRÉFÉRENCES D'AFFICHAGE</u> : (à faire apparaître depuis l'encadré avec votre prénom, nom, ville principale et coordonnées) (*voir ci-dessous*).

| Movinmotion Mon CV |          |                               |   |
|--------------------|----------|-------------------------------|---|
|                    | Test N   | ormandie                      | 2 |
|                    | •        | Rouen                         |   |
|                    | <u>s</u> | +33606060606                  |   |
|                    | @        | testnormandieimages@gmail.com |   |

Par défaut, votre nom complet, adresse email, numéro de téléphone et ville principale sont visibles. Il est impératif que vous gardiez à minima votre **adresse email et numéro de téléphone visibles** pour être contacté par les employeurs (*voir ci-dessous*).

| Préférences d'affichage                                             |   |
|---------------------------------------------------------------------|---|
| Rendez visibles aux recruteurs les informations que vous souhaitez. |   |
| Nom complet<br>Test Normandie                                       | - |
| <b>Pseudo</b><br>Non renseigné                                      | - |
| Adresse mail<br>testnormandieimages@gmail.com                       |   |
| Numéro de téléphone<br>+33606060606                                 |   |

**<u>Notez bien</u>** : Si votre numéro et téléphone, votre ville et votre adresse mail ne sont pas complétés, il faut les ajouter **dans** "**Informations administratives**". Pour cela, cliquez sur les 3 petites lignes blanches en haut à gauche de votre écran (*voir ci-dessous*).

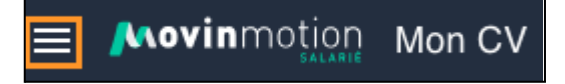

#### Rubrique PRÉSENTATION :

Vous devez **absolument** insérer un CV RÉCENT en PDF à cet endroit (car les productions souhaitent les recevoir en plus du lien vers la plateforme, nous prenons donc le temps de leur envoyer).

Si vous le souhaitez, vous pouvez ajouter un lien vers **IMDb** en plus du CV et vous présenter <u>en</u> <u>quelques mots</u> (ex : quel poste vous occupez, depuis combien de temps).

#### Rubrique POSTES :

#### Rubrique particulièrement importante à BIEN REMPLIR !

Pourquoi ? : parce que lorsqu'un employeur recherche un profil de technicien, le premier critère de recherche qu'il saisit dans le moteur de recherche est le poste recherché.

Les secteurs dans lesquels vous devez sélectionner des postes :

Il faut <u>ABSOLUMENT</u> et <u>UNIQUEMENT</u> sélectionner le ou les postes que vous pouvez assurer (ceux pour lesquels vous avez déjà des expériences) dans <u>les secteurs qui nous intéressent</u> : *Pourquoi ? : parce que les postes n'ont pas la même dénomination pour un même métier sur les conventions collectives qui encadrent ces secteurs.* 

Pour les techniciens qui travaillent dans la fiction, le documentaire, sélectionnez les postes **uniquement** dans les 2 secteurs suivants :

- Techniciens de la Production Audiovisuelle
- Techniciens de la Production Cinématographique

Pour les techniciens qui travaillent dans l'Animation, sélectionnez les postes dans le secteur :

- Techniciens de la Production de Film d'Animation

#### Les postes que vous devez sélectionner dans chacune des équipes de ces secteurs :

Sélectionnez <u>1 seule fois</u> chaque poste que vous pouvez occuper dans une équipe :

Par exemple, vous pouvez sélectionner 3 postes dans la sous-rubrique "Décoration" si vos expériences vous permettent de candidater à ces 3 postes : "Chef décorateur cinéma", "Ensemblier cinéma" et "Régisseur d'extérieurs cinéma". <u>Mais vous ne les sélectionnez qu'une seule fois chacun</u>.

**Attention** : lorsque vous sélectionnez un poste, n'indiquez ni le titre du film, ni le réalisateur dans la "Description" de cette rubrique *(ce sera dans une autre rubrique, appelée "Expériences", qui s'affiche quand vous sélectionnez un poste ou sur laquelle vous reviendrez plus bas).* Si vous êtes spécialisé dans un format vous pouvez le préciser à cet endroit.

Signalez si vous souhaitez toujours travailler sur chaque poste sélectionné :

Pourquoi ? En effet, vous pouvez sélectionner des postes sur lesquels vous ne souhaitez plus être appelé, car vous avez évolué, mais les inscrire permet de montrer votre évolution de carrière.

ightarrow si oui :

- laissez la case "**J'occupe actuellement ce poste**" cochée et <u>n'indiquez pas de</u> <u>date de fin</u> lorsque vous sélectionnez le poste.

- laissez la case "Apparaître dans la recherche pour ce type de poste" cochée.

 $\rightarrow$  si non :

- indiquez une date de fin lorsque vous sélectionnez le poste.

Exemples d'une personne qui sélectionne un poste dans les 2 secteurs Audiovisuel et Cinéma :

Secteur d'activité : Techniciens de la production <u>audiovisuelle</u>
Poste : Scripte (dans la sous-rubrique "Réalisation")
De : 01/06/2011 (si vous avez commencé en juin 2011)
À : Aujourd'hui (*ne pas indiquer de date de fin si c'est votre poste actuel*)
Nom de l'entreprise : Ne rien compléter

**Description :** Attention, ne rien indiquer dans description sauf si c'est une précision importante pour le recrutement.

 $\rightarrow$  Voir <u>tutoriel</u>.

Secteur d'activité : Techniciens de la production <u>cinématographique</u>
Poste : Scripte cinéma (dans la sous-rubrique "Réalisation")
De : 01/01/2003 - À : Aujourd'hui *(ne pas indiquer de date de fin si c'est votre poste actuel)*Nom de l'entreprise : Ne rien compléter

**Description :** Attention, ne rien indiquer dans description sauf si c'est une précision importante pour le recrutement, comme par exemple si c'est un poste que vous faites uniquement dans un format comme le court-métrage...

 $\rightarrow$  Voir <u>tutoriel</u>.

Pour ajouter un poste, cliquez sur 📩 et pour modifier un poste existant, cliquez sur les 3 petits points gris 👝 qui se trouvent à côté du poste.

Scripte juin 2011 - Aujourd'hui

#### Rubrique COMPÉTENCES :

N'hésitez pas à ajouter des compétences pour enrichir votre CV : un domaine d'expertise, une spécialité technique, la maîtrise d'un logiciel ou de matériel en choisissant parmi la liste des tags proposés.

#### Rubrique MOBILITÉ :

- "Mobile sur" :

Si vous le souhaitez, indiquez si vous êtes plus ou moins mobile (dans le sens où vous pouvez aller sur des tournages loin de chez vous), soit dans toute la France soit en spécifiant des régions, des villes... Ne pas mettre à nouveau la ville où vous résidez.

- "Adresse secondaire" :

Attention aux définitions concernant les logements !

<u>Une adresse secondaire</u> doit **être aux nom et prénom du technicien** (un justificatif doit pouvoir le prouver), <u>et non aux noms d'un père, d'une mère...</u> (exception pour les étudiants de moins de 25 ans sous le foyer fiscal de ses parents) ou d'un proche...

- "Possibilité d'hébergement" :

Vous n'avez pas d'adresse à votre nom dans cette ville, mais vous pouvez y être hébergé aisément.

#### Rubrique PERMIS & LICENCES :

Vous pouvez indiquer vos différents permis et vos qualifications sécurité.

#### Rubrique CARACTÉRISTIQUES PHYSIQUES :

Ne pas remplir cette rubrique c'est uniquement pour les comédiens.

## Attention : les prochaines rubriques ne sont pas visibles par défaut, pour les trouver et pour les activer, il faut cliquer sur a l'icône qui se situe en bas à droite de votre page CV.

#### Rubrique EXPÉRIENCES :

Rubrique particulièrement importante à BIEN REMPLIR car elle rend votre profil dynamique et parlant.

 $\rightarrow$  Soit vous avez déjà complété une ou des expériences lorsque vous avez sélectionné vos postes.

 $\rightarrow$  Soit vous souhaitez la compléter maintenant, pour trouver cette rubrique et l'activer, il faut cliquer sur l'icône au qui se situe en bas à droite de votre page CV.

Dans cette rubrique, **il s'agit d'illustrer le ou les postes évoqués dans POSTES** avec au moins **1 expérience significative récente, par poste** et **par format** (long métrage, court métrage, unitaire, série), car les formats de film sont aussi des critères de recherche.

Lorsque vous complétez l'expérience : indiquez la durée de votre mission, le titre du film, le réalisateur, le format (long métrage, court métrage, documentaire, etc.), la structure de production. Vous pouvez aussi compléter avec un visuel.

 $\rightarrow$  Voir <u>tutoriel</u>.

Inutile de remettre tout le CV, choisissez des expériences significatives et les plus récentes.

#### Rubrique BOOK PHOTOS :

Ne pas remplir cette rubrique c'est uniquement pour les comédiens.

Néanmoins, les maquilleurs, coiffeurs, décorateurs peuvent en mettre pour illustrer leurs créations et travaux.

Rubrique LANGUES : Vous pouvez indiquer les langues parlées.

Rubrique FORMATIONS :

Vous pouvez indiquer vos formations.

#### <u>ÉTAPE 3</u>

## ENVOYER VOTRE JUSTIFICATIF DE DOMICILE PRINCIPAL OU SECONDAIRE NORMAND

En parallèle, merci d'envoyer un justificatif de votre adresse normande de moins de 3 MOIS ou de l'année en cours s'il est annuel, avec vos NOM et PRÉNOM :

Voici la liste des justificatifs acceptés (les factures ne sont pas acceptées) :

- taxe d'habitation ou de contribution à l'audiovisuel (de l'année)
- taxe foncière (de l'année)

- avis d'impôt ou de non imposition sur les revenus (de l'année, en rayant les mentions confidentielles) / pour les moins de 25 ans rattachés au foyer fiscal des parents, déclaration des revenus faisant apparaître les prénom, nom et date de naissance du jeune

- attestation titulaire de contrat de fournisseur d'énergie (moins de 3 mois)

- relevé de la Caf mentionnant les aides liées au logement (moins de 3 mois)

La vérification par le Bureau d'accueil de tournages de votre profil sur Film France Talents ne pourra pas être réalisée avant d'avoir reçu votre justificatif.

Je vous remercie de me prévenir quand vous aurez procédé à la création/mise à jour de votre profil sur Film France Talents <u>en m'envoyant votre justificatif</u>, **à cette adresse email :** johanneprat@normandieimages.fr

Si vous rencontrez un problème, ou si vous avez besoin de conseils au moment où vous complétez votre inscription, n'hésitez pas à contacter le service, nous pourrons vous guider ou convenir d'un rendez-vous en présentiel à Hérouville-Saint-Clair ou Rouen, ou en visioconférence.

#### **RAPPEL**

### **UTILISATION DE L'ANNUAIRE POUR UNE MISE EN RÉSEAU PROFESSIONNELLE**

Film France Talents est notre outil d'identification et de récemment des professionnels, mais il est aussi un annuaire <u>consultable en ligne</u>.

Vous pouvez rechercher les techniciens dans le même domaine de compétence que le votre inscrits sur la plateforme et créer votre réseau professionnel, au niveau régional ou national.

Consultez le "<u>Guide de consultation pour rechercher des techniciens ou créer son réseau</u> professionnel sur <u>FFT</u>" si besoin.